# How to renew your annual membership online

#### Step 1.

Login in and go to 'My Profile' and complete online renewal form.

If your membership has expired, a red warning flag appears at the bottom of the page. Click on <u>Please renew by</u> <u>clicking here</u>

Not ready to renew, simply log out and continue viewing public content.

#### Step 2.

Choose your preferred payment option and check out. Complete the online payment via PayPal where you can pay by credit card, debit card or your PayPal account. If you chose the option to pay by cheque or bank transfer, please send us proof of payment.

## Step 3.

You will receive a message at the top of the web page confirming your membership renewal. Please log in again to access the members only area content.

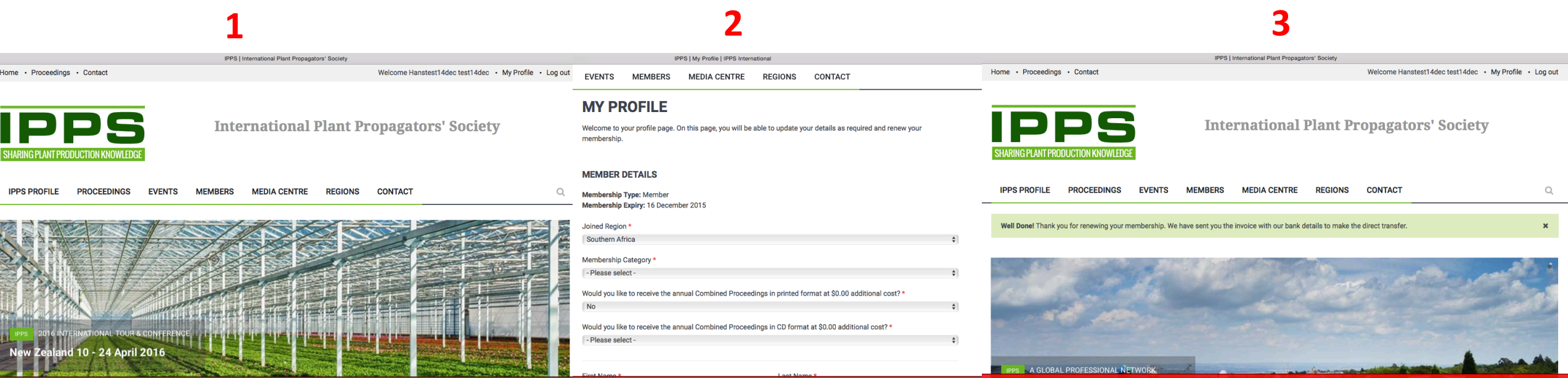

Your membership expired, please renew by clicking here.

Step 1.

When you login in and your membership has expired a red warning flag appears at the bottom of the page. Click on <u>Please renew by clicking here</u> to renew your membership Not ready to renew, simply log out and continue viewing public content.

| IPPS   International Plant Propagators' Society                             |                              |                                                        |  |  |
|-----------------------------------------------------------------------------|------------------------------|--------------------------------------------------------|--|--|
| Home • Proceedings • Contact                                                |                              | Welcome Hanstest14dec test14dec • My Profile • Log out |  |  |
| SHARING PLANT PRODUCTION KNOWLEDGE                                          | International Plant Pr       | opagators' Society                                     |  |  |
| IPPS PROFILE PROCEEDINGS EVENTS                                             | MEMBERS MEDIA CENTRE REGIONS | CONTACT                                                |  |  |
| IPPS 2016 INTERNATIONAL TOUR & CONFERENCE<br>New Zealand 10 - 24 April 2016 |                              |                                                        |  |  |
| Your membership expired, please <u>renew by clicking here</u> .             |                              |                                                        |  |  |

# Step 2.

You are now on your 'My Profile' page. Complete the form and choose a payment option and check out.

### Complete renewal form

| IPPS   My Profile   IPPS International                                                                                                    |                                                                                                    |                                                                      |
|----------------------------------------------------------------------------------------------------|----------------------------------------------------------------------------------------------------|----------------------------------------------------------------------|
| EVENTS MEMBERS MEDIA CENTRE REGIONS CONTACT                                                                                                    | Description                                                                                                    | Total                                                                |
| MY PROFILE                                                                                                    | Test option do not use                                                                                                    | \$ 1.00                                                              |
| Welcome to your profile page. On this page, you will be able to update your details as required and renew your<br>membership.                                                                                   | Grand Total                                                                                                    | \$ 1.00                                                              |
| MEMBER DETAILS<br>Membership Type: Member<br>Membership Expiry: 16 December 2015                                                                                                    | Choose your method of payment below by clicking on your prefered option. Doing this will not proc<br>Choosing the DIRECT TRANSFER OR CHEQUE check out button, you will have to make a payment u<br>banking facility or send us a cheque.<br>Choosing the PAYPAL check out button, will take you to the PAYPAL site where you can pay secure<br>debit or credit card. PayPal account or PayPal Credit | cess a payment.<br>using your own online<br>aly online with your     |
| Joined Region *                                                                                                    |                                                                                                    |                                                                      |
| Southern Africa                                                                                                    | DIRECT BANK TRANSFER OR CHEQUE                                                                                                    |                                                                      |
| Membership Category *                                                                                                    | PAYPAL PayPar                                                                                                    |                                                                      |
| Would you like to receive the annual Combined Proceedings in printed format at \$0.00 additional cost? * No Would you like to receive the annual Combined Proceedings in CD format at \$0.00 additional cost? * | Use PayPal for secure online payment. Once your registration form is completed, click on the 'chec<br>button. This will bring you to a screen on the PayPal site with a summary of your order and the opti<br>excisting PayPal account OR pay with a debit or credit card or PayPal Credit. Most major credit/del                                                                                    | k out with PayPal'<br>ion to pay with your<br>bit cards are accepted |
| - Please select -                                                                                                    | •                                                                                                    |                                                                      |
|                                                                                                    |                                                                                                    |                                                                      |

# Choose payment option and check out

CHECK OUT WITH PAYPAL

# Step 3.

You will receive a message at the top of the page thanking you for renewing your membership. Please log in again to access the member only content, red flag will disappear.

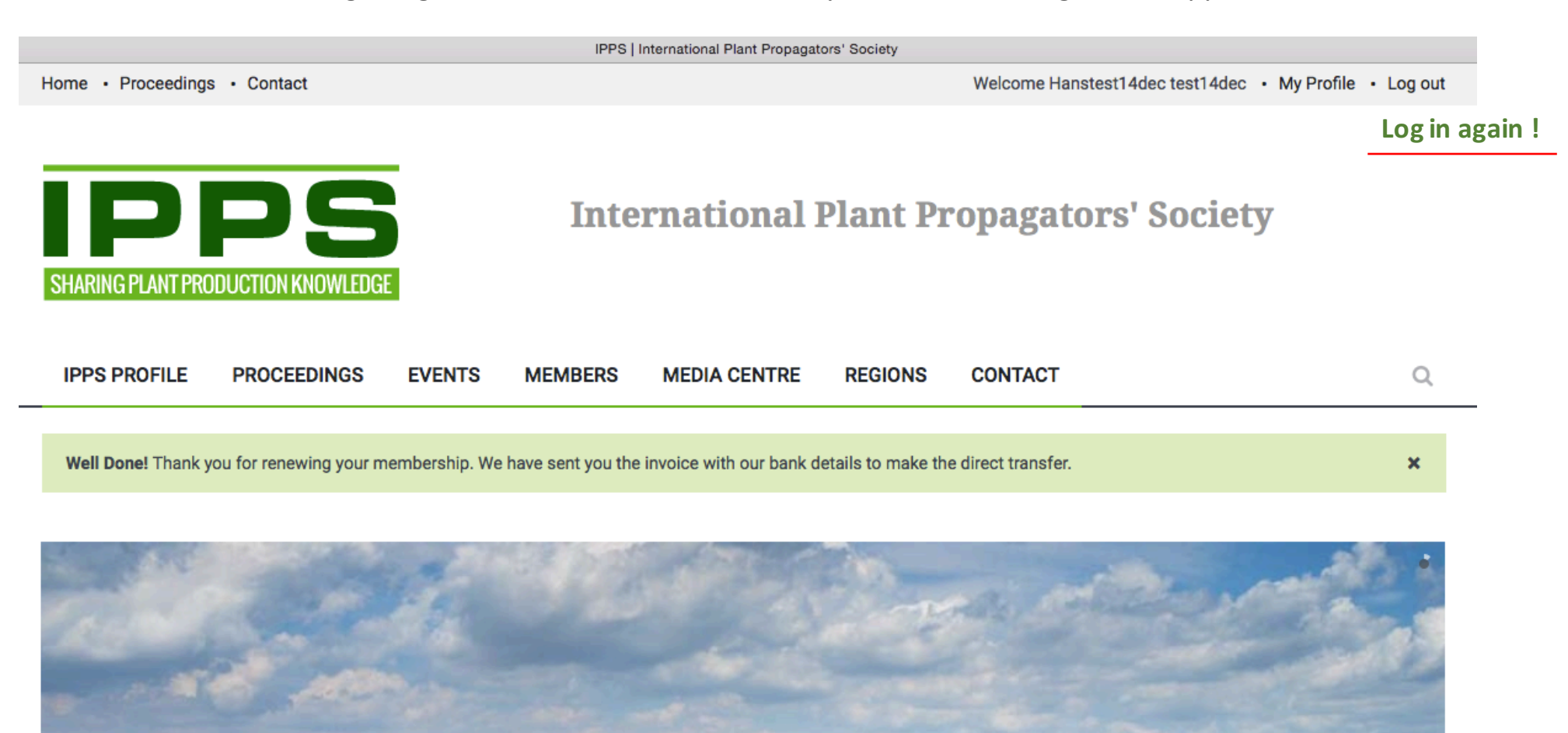

Your membership expired, please renew by clicking here.

IPPS A GLOBAL PROFESSIONAL NETWORK